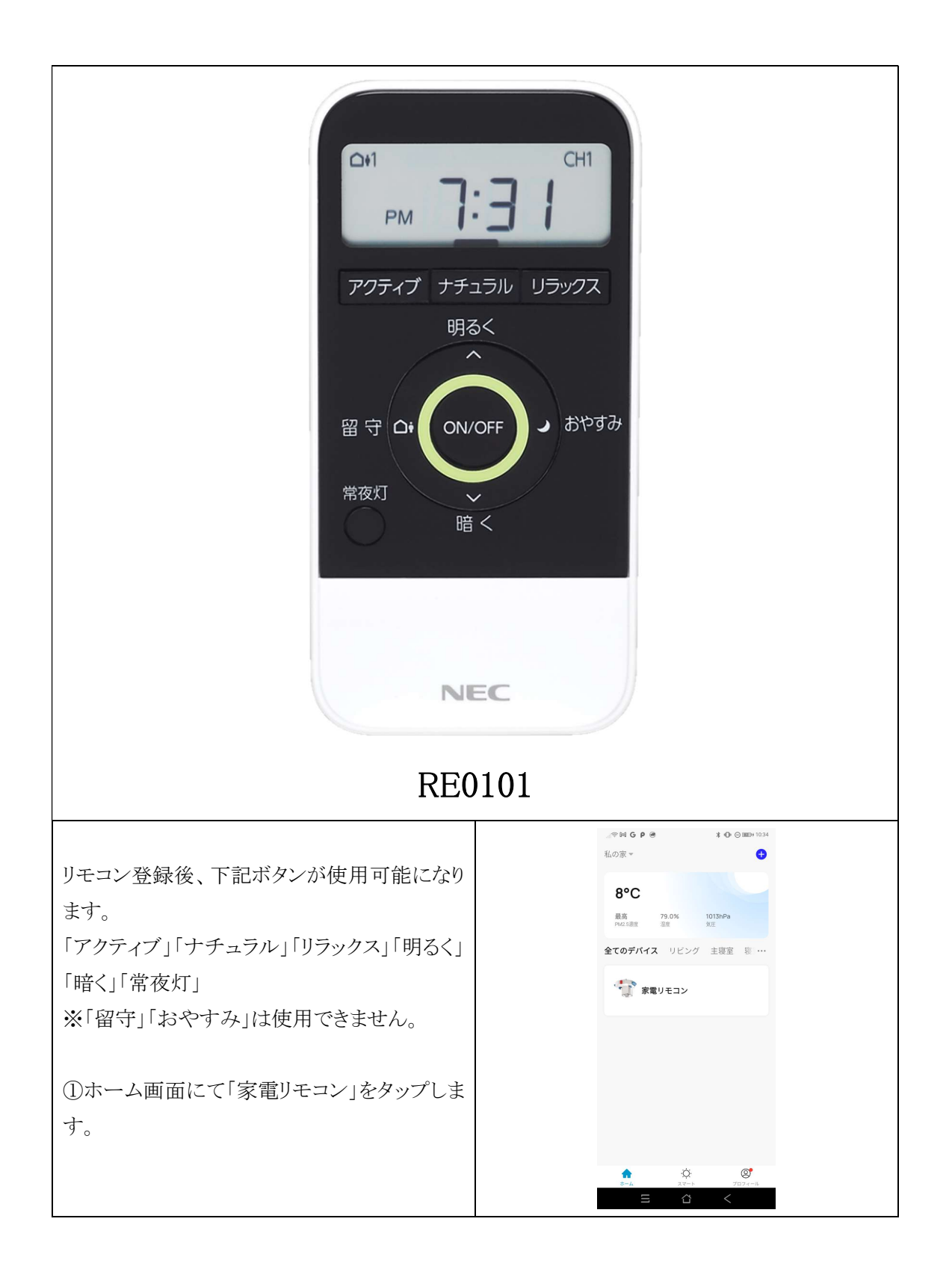

|                            | ୍ଥା କର ଜଣ 🖌 P 🛞 🔭 🔭 🖓 💬 🖂 🗰 🖓 🖓       |
|----------------------------|---------------------------------------|
|                            | ← 家電リモコン ∠                            |
| ②リモコン追加画面になりますので「追加」をター    |                                       |
|                            |                                       |
| ップします。                     |                                       |
|                            |                                       |
|                            |                                       |
|                            |                                       |
|                            |                                       |
|                            |                                       |
|                            |                                       |
|                            | 赤外線リモコンデバイスがありません。                    |
|                            | 今すぐ追加してください                           |
|                            |                                       |
|                            | 通加                                    |
|                            |                                       |
|                            |                                       |
|                            |                                       |
|                            |                                       |
|                            |                                       |
|                            |                                       |
|                            | Ξ Δ <                                 |
|                            |                                       |
|                            | ,,,,,,,,,,,,,,,,,,,,,,,,,,,,,,,,,,,,, |
|                            | ← リモコンを追加する                           |
| ③家電選択画面になりますので「ライト」をタッ     |                                       |
|                            |                                       |
| プレキオ                       |                                       |
|                            | TV セットトップ TVボックス                      |
|                            | ボックス                                  |
|                            |                                       |
|                            |                                       |
|                            |                                       |
|                            | エアコン ライト オーティオ                        |
|                            |                                       |
|                            |                                       |
|                            |                                       |
|                            | プロジェクタ DVD 清浄機                        |
|                            | -                                     |
|                            |                                       |
|                            | DIV                                   |
|                            | カフタル学习                                |
|                            |                                       |
|                            |                                       |
|                            | = ↔ <                                 |
|                            |                                       |
|                            | ୍ମାଙ୍ଗ Mai G P 🛞 🗱 🗘 🕞 🖽 1301         |
|                            | ← プランドを選択                             |
| ④ブランド選択両面にたりますので[HotaluX / |                                       |
|                            | ファンド名 キャンセル                           |
| NEC」をタップします                | すべてのブランド                              |
|                            |                                       |
|                            | E                                     |
|                            | ELPA                                  |
|                            | ELMA                                  |
|                            | н                                     |
|                            | HotaluX / NEC                         |
|                            | HotaluX / NEC                         |
|                            | NNN                                   |
|                            | NEC #                                 |
|                            | NEC                                   |
|                            | Nitori<br>Nitori                      |
|                            | 0                                     |
|                            | 0                                     |
|                            | OHM                                   |
|                            |                                       |
|                            | #                                     |
|                            |                                       |
|                            |                                       |

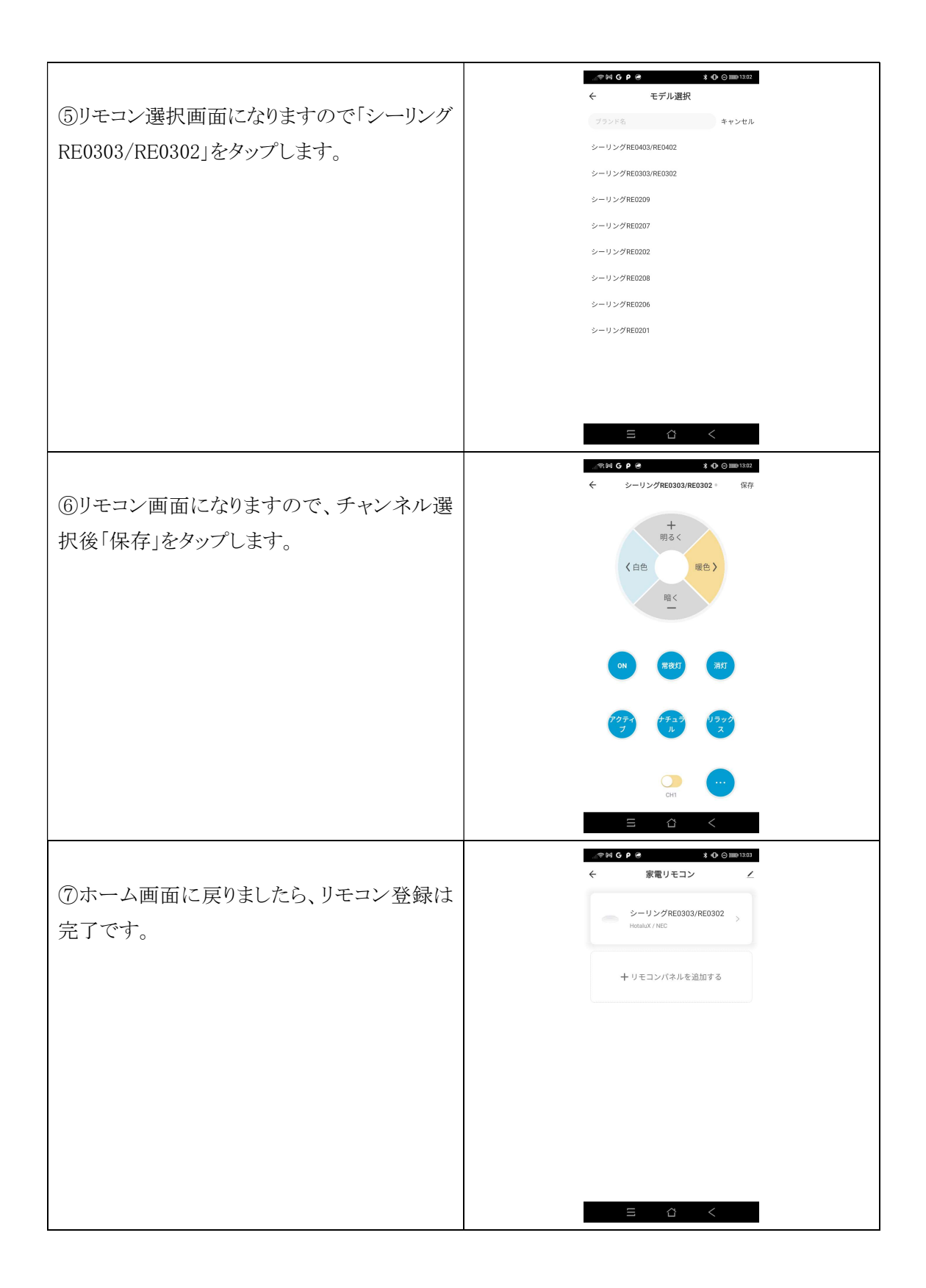